© 2007–2019 Christoph Benisch

## Hinweise zum Einreichen von Foto-Bestimmungsanfragen auf kerbtier.de

## Inhalt:

- 1. Foto
- 2. Fundangaben
- 3. Anfragen einreichen
- 4. Rückfragen bearbeiten
- 5. Revisionen

© 2007–2019 Christoph Benisch

#### 1 Foto

Das eingereichte Foto sollte eine gute Qualität aufweisen:

- Scharf und unverwackelt
- Gut ausgeleuchtet
- Ausreichende Auflösung, ideal sind Fotos mit 1200 x 900 Pixel (B x H)
- Es darf nicht größer als 1 MB sein (JPG-Kompression verwenden)
- Es soll möglichst "viel Käfer" und "wenig Hintergrund" enthalten
- Fotos aus dorsaler Perspektive, also Käfer senkrecht von oben aufgenommen, lassen sich oft leichter bestimmen

Darüber hinaus muss der Anfragesteller die Urheberrechte an dem eingereichten Foto besitzen.

Fremde Fotos dürfen nicht eingereicht werden.

KERBTIER.DE KÄFERFAUNA DEUTSCHLANDS

© 2007–2019 Christoph Benisch

#### **1** Beispiele für geeignete und weniger geeignete Fotos

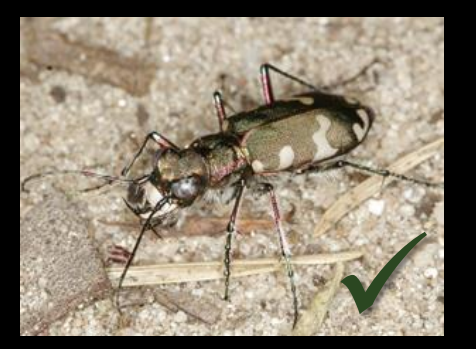

gut

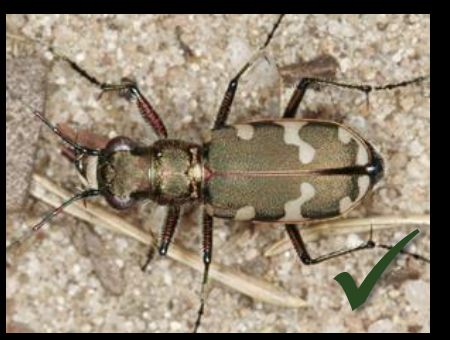

ideal

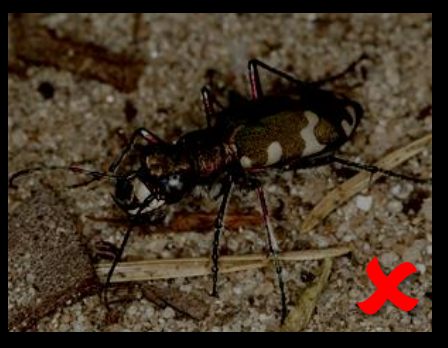

unterbelichtet

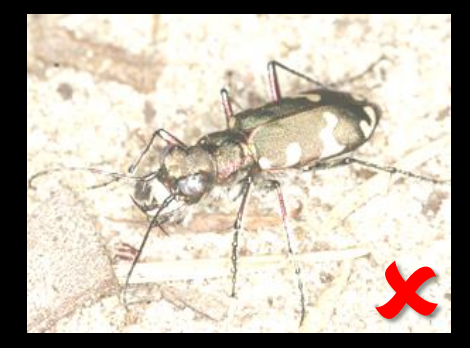

überbelichtet

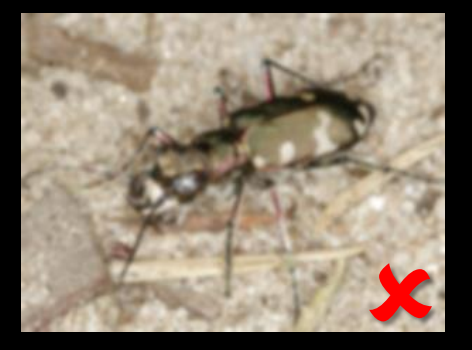

unscharf

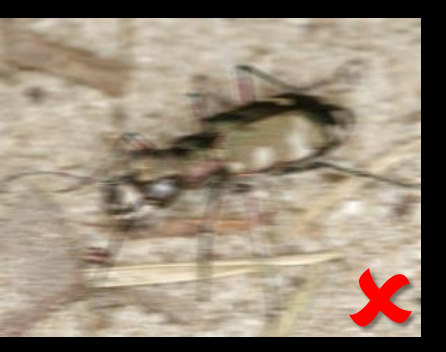

verwackelt

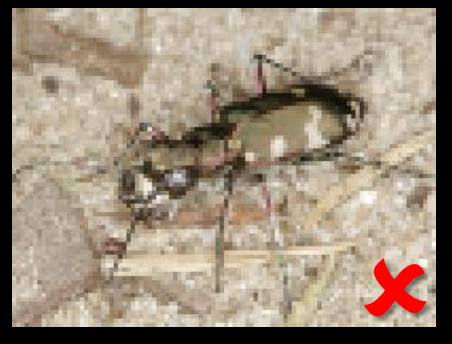

schlechte Auflösung

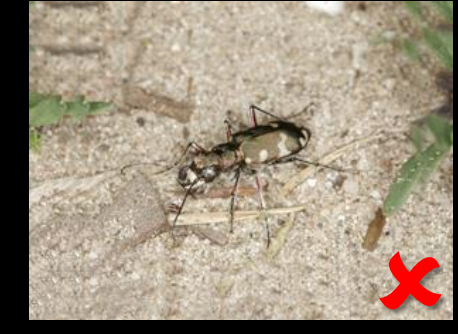

nicht zugeschnitten

kerbtier.de - Die Käferfauna Deutschlands

Seite 3/11

Kurzanleitung zu "Foto-Bestimmungsanfragen"

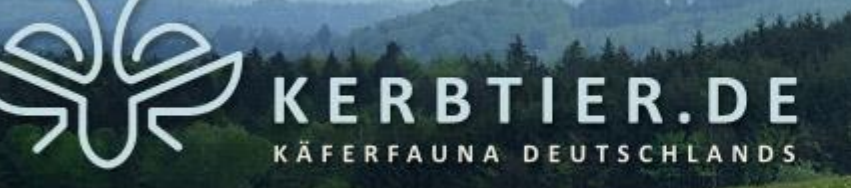

#### 2 Fundangaben

Die Bestimmung wird durch gute Fundangaben sehr erleichtert. Dazu gehören:

- Funddatum (TT.MM.JJJJ), zu vermeiden sind relative Angaben wie "gestern", "letzte Woche"
- Fundort / -region und Höhe ü.N.N.
- Habitattyp, z.B. Heide, Moor, sandiges Baggerseeufer, Eichenwald, etc.
- Bei Phytophagen: Pflanze, an der der Käfer gefunden wurde
- Geschätzte oder gemessene Körperlänge (ohne Fühler) in mm

Für Funde aus Deutschland ist die Angabe der Messtischblattnummer des Fundorts erforderlich, so dass die Meldung in die kerbtier.de-Faunendatenbank aufgenommen werden kann.

Die Messtischblattnummer kann bequem interaktiv auf der Anfrage-Seite ermittelt werden oder im Kartenmodul:

http://www.kerbtier.de/cgi-bin/deFundort.cgi?SortMode=4

© 2007–2019 Christoph Benisch

### 3.1 Anfragen einreichen – Schritt 1: Foto(s) hochladen

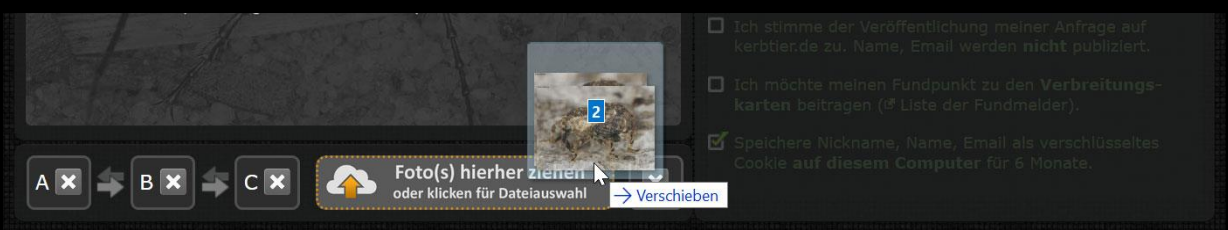

Fotos können auf zwei Arten hochgeladen werden:

(1) Klicken auf das Upload-Feld: Es öffnet sich ein Dateiauswahl-Dialog, in dem 1-3 Fotos ausgewählt werden können.
(2) Durch Drag & Drop von bis zu 3 Fotos in das Upload-Feld.

Anschließend werden die Fotos auf kerbtier.de hochgeladen, was je nach Größe einige Sekunden dauern kann.

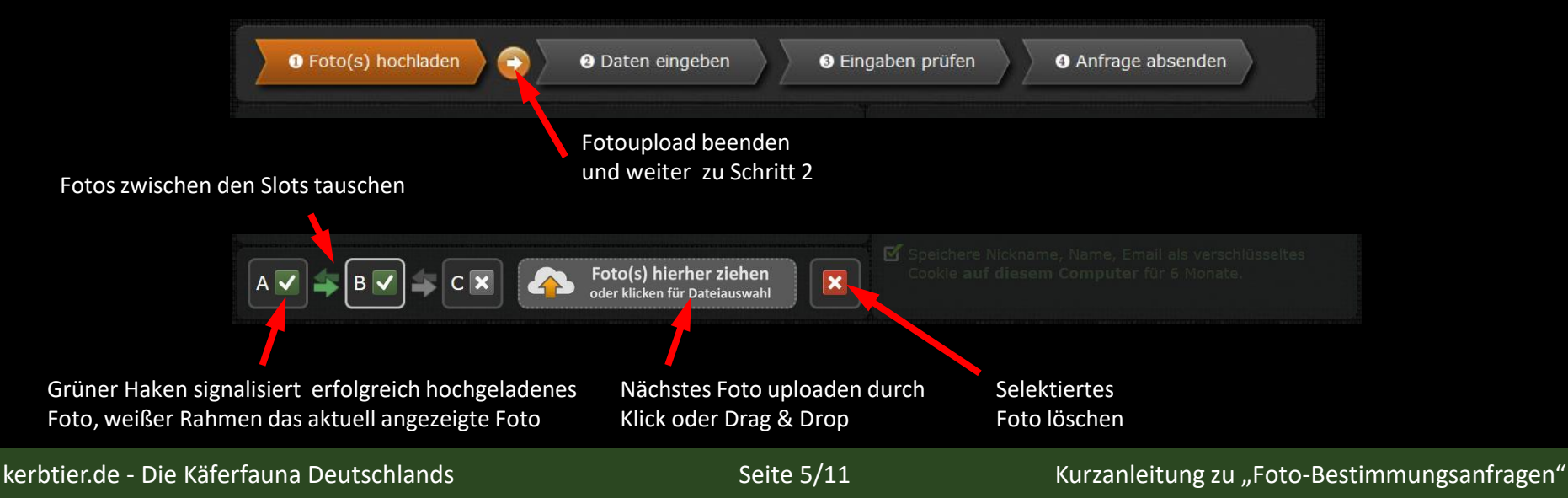

© 2007–2019 Christoph Benisch

#### 3.2 Anfragen einreichen – Schritt 2: Daten eingeben

- 1 Pseudonym / Nickname
- 2) Vor- und Nachname (wird nicht veröffentlicht)
- 3 Email-Adresse für Rückfragen (wird nicht veröffentlicht)
- 4 Land / Messtischblatt-Nummer
- 5 Fundumstände: Kurz, prägnant und aussagekräftig, Datum im Format TT.MM.JJJJ (siehe Kapitel 2)
- 6 Vorab-Validierung der Fundumstände.
- 7 Erfassung der als Foto eingereichten Stadien (z.B. Larve)
- 8 Zustimmung zur Veröffentlichung der Fotos/Anfrage auf kerbtier.de (Mussfeld)
- 9 Zustimmung zur Aufnahme des Fundes in die kerbtier.de-Faunendatenbank (optional)
- A Speichert Userinformationen als Cookie. Nur auf <u>eigenem</u> Rechner verwenden, <u>nicht</u> z.B. im Internetcafé!

| Ha             | nsMu05                                                                                                    |
|----------------|----------------------------------------------------------------------------------------------------|
|                | Vor- und Nachname:                                                                                               |
| Ha             | ns Muster                                                                                                    |
|                | Email:                                                                                                    |
| ha             | ns@muster.mobile.de                                                                                              |
| ?<br>D         | Land / Messtischblatt des Fundorts:<br>eutschland 🔹 🚱 6514 🔒                                                     |
| Dü<br>Bu<br>Fl | rckheim, 12.05.2017, an abgestorbenem<br>chenast, ca. 3 mm<br><br>unddatum:  Körperlänge:  Artname:  A           |
| 8)<br>  T-     | Fotografierte Stadien:                                                                                           |
| ☑              | Ich stimme der Veröffentlichung meiner Anfrage auf<br>kerbtier.de zu. Name, Email werden <b>nicht</b> publiziert |
| ₫              | karten beitragen ( <sup>®</sup> Liste der Fundmelder).                                                           |

© 2007–2019 Christoph Benisch

#### 3.3 Anfragen einreichen – Schritt 3: Daten überprüfen

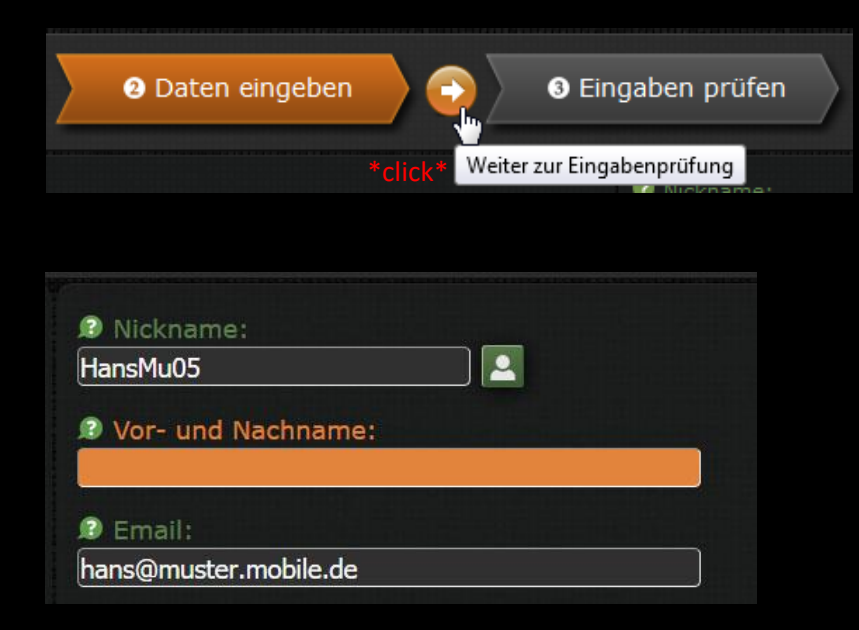

Nach vollständiger Eingabe der Daten, Eingaben auf Vollständigkeit / Gültigkeit überprüfen lassen.

Falls Eingaben fehlen bzw. nicht validiert wurden, werden die entsprechenden Eingabefelder orange unterlegt. Bitte vervollständigen Sie die Angaben und klicken sie erneut auf "Eingaben prüfen".

Wurden alle Eingaben validiert, kann die Anfrage abgesendet oder ggf. nochmals editiert werden.

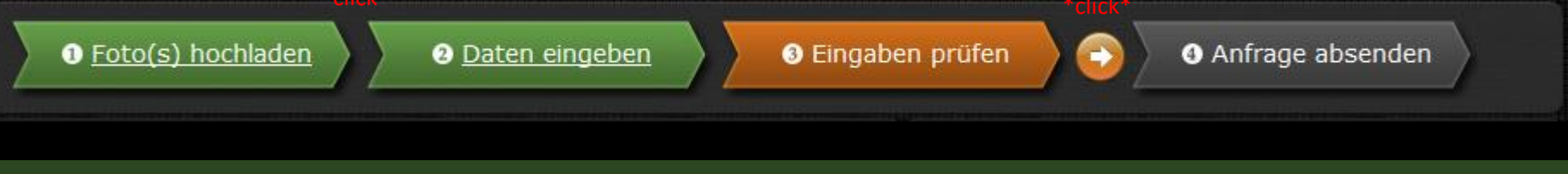

Seite 7/11

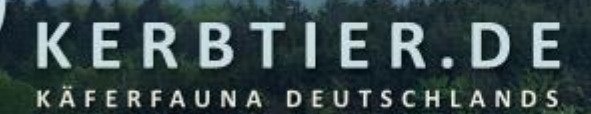

#### **3.4** Anfragen einreichen – Schritt 4: Daten absenden

| D kerbtier.de | J Nickname:<br>HansMu05                                                                                               |
|---------------|----------------------------------------------------------------------------------------------------|
| ALC: S        | Vor- und Nachname:     Hans Muster                                                                                    |
| ANA           | Email:     hans@muster.mobile.de                                                                                      |
|               | Deutschland      ✓      S                                                                                             |
|               | Fundumstände:     Gefunden beim Saupferch bei Bad     Dürckheim, 12.05.2017, an abgestorbenem     Buchenast, ca. 3 mm |
| 20670         | .#<br>Funddatum: ◎ Körperlänge: ◎ Artname: ▲<br>Ø Fotografierte Stadien:                                              |
|               | Imago<br>✓ Ich stimme der Veröffentlichung meiner Anfrage auf<br>kerbtier.de zu. Name, Email werden nicht publiziert. |
|               | Ich möchte meinen Fundpunkt zu den Verbreitungs-<br>karten beitragen (© Liste der Fundmelder).                        |
|               | Speichere Nickname, Name, Email als verschlüsseltes<br>Cookie auf diesem Computer für 6 Monate.                       |

Anfrage wurde erfolgreich abgesendet und wartet nun auf Bearbeitung durch das Bestimmungsteam

Anklicken um eine weitere Anfrage einzureichen

Identifikationsnummer, unter der die Anfrage erfasst wurde

kerbtier.de - Die Käferfauna Deutschlands

© 2007–2019 Christoph Benisch

### 4 Rückfragen bearbeiten

Manchmal fehlen in Anfragen wichtige Angaben, die bei der Bestimmung weiterhelfen würden, beispielsweise der Fundort, die Wirtspflanze oder auch das Funddatum. In diesen Fällen können die Mitglieder des Bestimmungsteams beim User per Email nachfragen und um Vervollständigung der Angaben bitten.

| s Antworten                                                                                                    | 🔲 Allen antworten 🖛                      | → Weiterleiten                 | Archivieren                    | 6 Junk               | O Löschen         | Mehr = |  |  |  |  |
|----------------------------------------------------------------------------------------------------|------------------------------------------|--------------------------------|--------------------------------|----------------------|-------------------|--------|--|--|--|--|
| Von Mir <adminteam-noreply@kerbtier.de>☆         Betreff kerbtier.de Rückfrage zu Anfrage #74450       08:15         An hans@muster.mobile.de ☆</adminteam-noreply@kerbtier.de> |                                          |                                |                                |                      |                   |        |  |  |  |  |
| Hallo Hans,                                                                                                    |                                          |                                |                                |                      |                   |        |  |  |  |  |
| könntest Du uns bitte noch ein Foto in dorsaler Ansicht hochladen? Danke!                                                                                                    |                                          |                                |                                |                      |                   |        |  |  |  |  |
| Viele Grüße,                                                                                                    |                                          |                                |                                |                      |                   |        |  |  |  |  |
| Christoph                                                                                                    |                                          |                                |                                |                      |                   |        |  |  |  |  |
| Bitte die Erg<br>https://www.k                                                                                                    | änzungen innerhalt<br>erbtier.de/cgi-bir | ) der nächste<br>n/deSnapReque | n 48 h hier v<br>st.cgi?ticket | vornehme<br>t=375101 | n:<br>d468f0722df | bf1    |  |  |  |  |

-74450Aur.jpg-

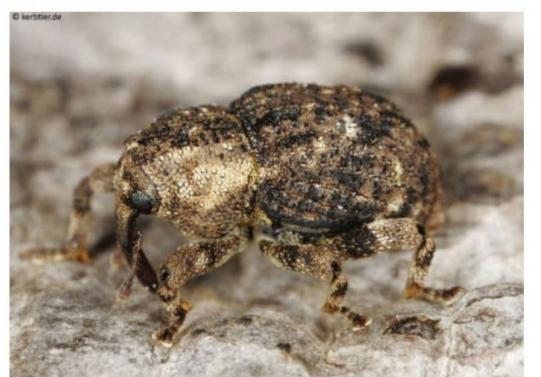

Der User erhält dazu eine Email vom Bestimmungsteam mit einem Link, unter dem die Anfrage binnen 48 Stunden nochmals editiert werden kann.

Der Link enthält eine Ticket-Nummer, welche einmalig vergeben wird und die einmalige Editierung der Anfrage erlaubt.

Nach Abschluss der Editierung und Speicherung der Änderung wird die Ticket-Nummer entwertet.

#### Rückfragen bearbeiten

#### Rückfrage des kerbtier.de Bestimmungsteams zu Ihrer Anfrage # 74450

KERBTIER.DE

FAUNA DEUTSCHLANDS

Zu Ihrer Bestimmungsanfrage #74450 liegt eine Rückfrage des kerbtier.de Bestimmungsteams vor. Bitte ergänzen Sie möglichst zeitnah (maximal nach 48 Stunden) die erfragten Angaben, und drücken Sie anschließend auf den Button "Speichern & Schließen". Damit ermöglichen Sie dem Bestimmungsteam eine optimale Bearbeitung Ihrer Anfrage. Falls Sie keine weiteren Angaben zur Rückfrage machen können, drücken Sie ohne weitere Eingaben direkt auf "Speichern & Schließen". Damit wird die Rückfrage geschlossen und dem Bestimmungsteam signalisiert, dass keine weiteren Angaben gemacht werden können.

#### Bestimmung anfrage

ŵ

Rückfrage von 😃 @ (gesendet 2017-07-02 08:15:42, vor 00:05 Stunden): Hallo Hans, könntest Du uns bitte noch ein Foto in dorsaler Ansicht hochladen? Danke! Viele Grüße, Christoph

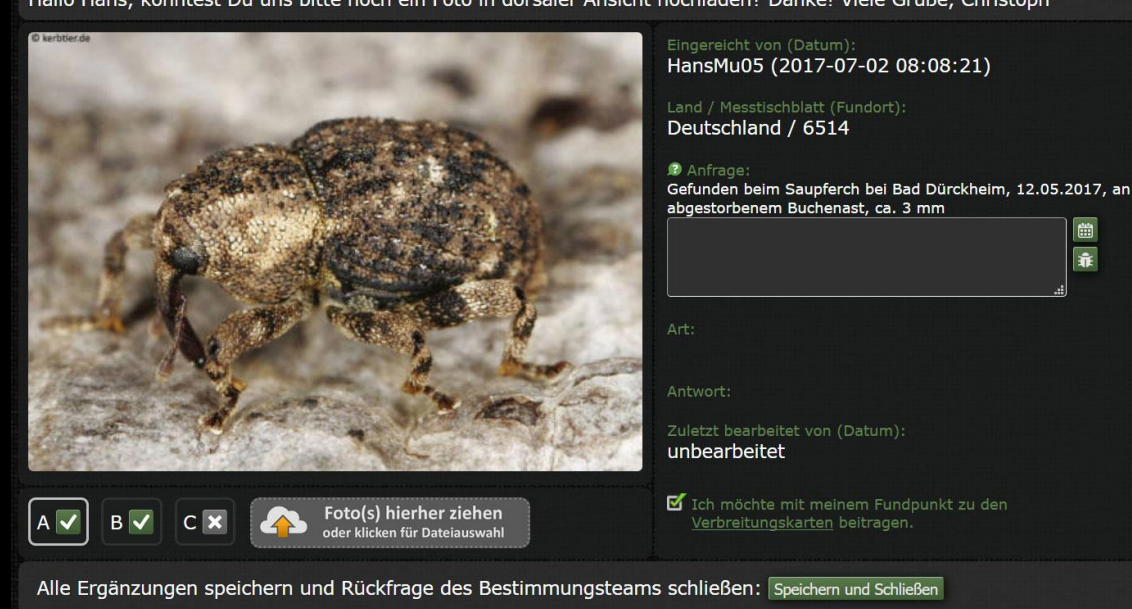

Klick auf den mitgeteilten Link führt auf die Bearbeitungsseite. Je nachdem welche Informationen der Bestimmer benötigt, kann er folgendes zur nachträglichen Bearbeitung freigeben:

- Weitere Fotos hochladen
- Land / MTB eingeben/ändern ٠
  - Anfragetext ergänzen/editieren
- Zustimmung zur Verwendung in den • Verbreitungskarten erteilen

Nachdem der User alle Angaben ergänzt hat, durch Klicken auf "Speichern und Schließen" die Eingaben speichern und die Rückfrage schließen.

#### kerbtier.de - Die Käferfauna Deutschlands

Seite 10/11

#### Kurzanleitung zu "Foto-Bestimmungsanfragen"

### 5 Revisionen

28.04.2012 Start der Anfragemodule (v.1) auf kerbtier.de

R

- 21.07.2012 Kleinere Verbesserungen in der Kurzanleitung
- 02.12.2012 Neues Kapitel zur Bedienung des Anfrage-Moduls hinzugefügt
- 19.04.2014 Anfrage-Modul v.2 erlaubt nun Rückfragen des Bestimmungsteams und nachträgliche Ergänzung der Anfrage durch den User

ER.DE

DEUTSCHLANDS

- 21.11.2014 Anfragemodul v.3 erlaubt jetzt Foto-Upload per Drag & Drop
- 22.11.2014 Weitere Verbesserungen im Anfragemodul v3.1 (progress bar, Fotos löschen, Zurückspringen)
- 26.02.2015 Einführung des Fundlandes als Eingabefeld (v3.2)
- 01.10.2015 Benutzerführung und Design im Anfragemodul weiterentwickelt (v3.3)
- 11.11.2015 Optionale Speicherung der Userdaten als verschlüsseltes Cookie auf eigenem Rechner (v3.4)
- 02.07.2017 Update des Handbuchs auf aktuelle Benutzeroberfläche (v3.5)